## Steps to Open the Evaluation test Sheet from e-Care Pro App. (Parent's Panel)

- 1. You must be logged in with your Gmail Account before opening the Test Link.
- 2. Only one response is allowed for a student per Test.
- 3. Go to Your e-Care App. The screen given below will appear. Click on the Message tab

| St. Mary's Convent Inter (<br>Prayagraj   | College                            |
|-------------------------------------------|------------------------------------|
| RECENT UPI                                | DATES                              |
| e Message                                 | 🕒 4 hours ago                      |
| Celebrate the great<br>of all the workers | at achievements<br>working in vari |
| From: Sr. JYOTI CJ, Princip               | bal                                |
| 텾 Message                                 | 🅒 5 hours ago                      |
| Information                               |                                    |
| From: Sr. JYOTI CJ, Princip               | bal                                |
| 晃 Message                                 | 🕒 30 Apr, 2020 at 12:08 PM         |
| Information                               |                                    |
| From: Sr. JYOTI CJ, Princip               | pal                                |
| Click here to vie                         | ew all the messages.               |
| 晃 Message                                 | C 23 Apr, 2020 at 11:24 AM         |
| Callery Notice                            | Attendance Repo                    |
| Home Notification MR.                     | Ressage Settings                   |

4. After Clicking on Message tab the screen given below will appear. Click on the sender name.

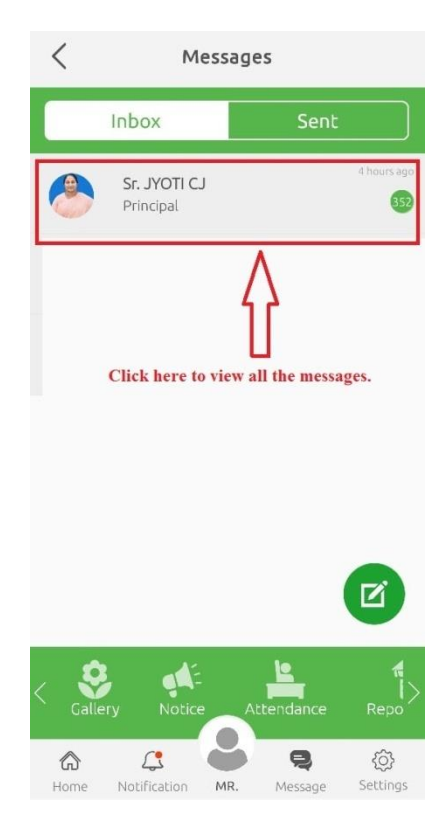

5. Here all the messages will appear click on the Online Evaluation Link Message.

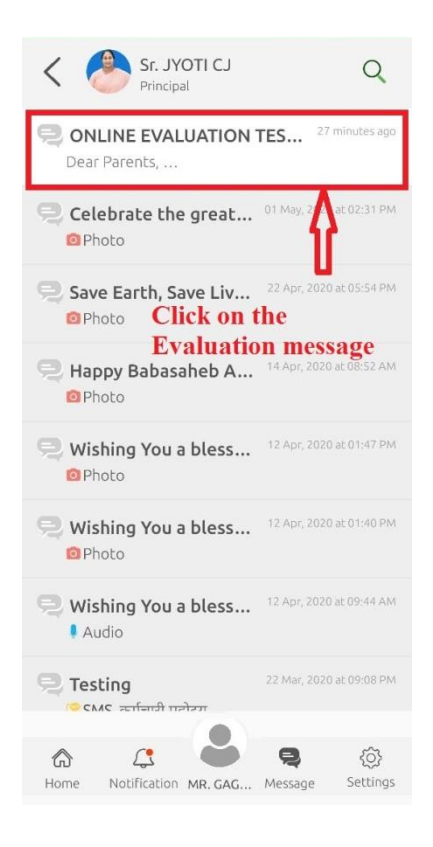

6. Click on the Link given in the message.

| <                                                                        | Message                                                                                             |         |
|--------------------------------------------------------------------------|----------------------------------------------------------------------------------------------------|---------|
| Sub : ONL                                                                | INE EVALUATION TEST L                                                                               | .INK    |
| Sr<br>27 m                                                               | JYOTI CJ, Principal                                                                                 |         |
| Dear Pareni<br>Online Evalu<br>https://form<br>Kindly follow<br>Regards, | ts,<br>uation Test link for today's te<br>ns.qle/NKfU5q4twogWxHfr9<br>w the link to attempt your te | st is:- |
|                                                                          | ſ                                                                                                   |         |
| Click                                                                    | on the Link                                                                                         |         |
|                                                                          |                                                                                                    |         |
|                                                                          |                                                                                                    |         |
|                                                                          |                                                                                                    |         |
|                                                                          |                                                                                                    |         |
|                                                                          |                                                                                                    |         |
| Type You                                                                 | r Message                                                                                           | 1       |

7. It will ask for the Browser to open the link. Select Google Chrome to open the same.

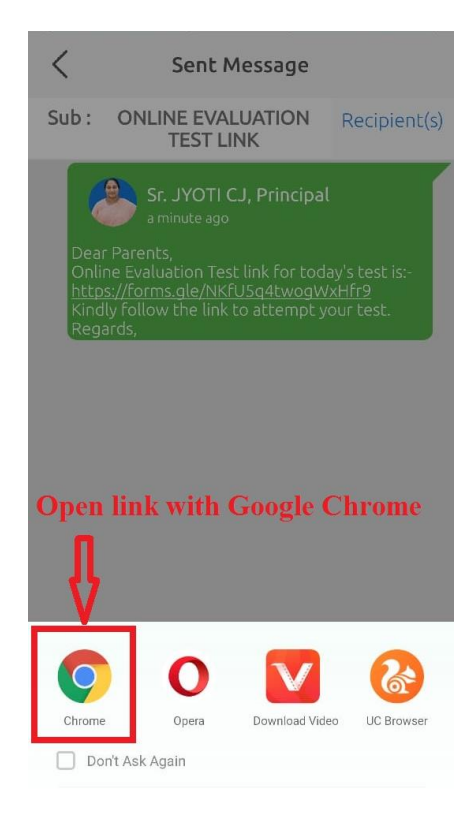

8. Fill the required information of the Student in it.

| ▲ docs.google.com/form                                                         |
|--------------------------------------------------------------------------------|
| St. Nary's Convent Inter College<br>32, Thornhill Road, Prayagral, UP - 211002 |
| <b>EVALUATION TEST</b>                                                         |
| * Required<br>Enter your details asked here.                                   |
| Email address *                                                                |
| Your email                                                                     |
| ADMISSION NUMBER *                                                             |
| Your answer                                                                    |
|                                                                                |
| STUDENT NAME *                                                                 |
| Your answer                                                                    |

9. Scroll the Page down to view the Questions of test. Answer the Questions asked in test.

| ☆ ≜ docs.google.com/form ⑧ ●                               |
|------------------------------------------------------------|
| Choose                                                     |
| Answer the questions asked.                                |
| Q9. WHAT IS THE IMPACT OF E-<br>COMMERCE ON BUSINESS?      |
| Your answer                                                |
| Q10. DESCRIBE THE TOPIC<br>"POLLUTION DUE TO URBANIZATION" |
| Your answer                                                |
| Earth Rotation is also called annual                       |
| motion of the earth?                                       |
| O TRUE                                                     |
| O False                                                    |
|                                                            |

10. Submit the Test from the place shown below after answering the Questions and within the time duration given for test otherwise it will be termed as Absent.

| COMMERCE ON BUSINESS?                                                     |
|---------------------------------------------------------------------------|
| Your answer                                                               |
|                                                                           |
| Q10. DESCRIBE THE TOPIC                                                   |
| "POLLUTION DUE TO URBANIZATION"                                           |
| Your answer                                                               |
| Earth Rotation is also called annual motion of the earth?                 |
| O TRUE                                                                    |
| C False                                                                   |
| Click here to submit your test.                                           |
| Submit                                                                    |
| Never submit passwords through Google Forms.                              |
| This form was created inside of SMC CJ, Allahabad.<br><u>Report Abuse</u> |
| Google Forms                                                              |